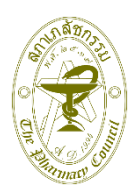

# คู่มือการปฏิบัติงาน

| (1) งานที่ให้บริการ      | การยื่นคำขอประกาศนียบัตรวิชาชีพเภสัชกรรม                                                                                                    |  |
|--------------------------|----------------------------------------------------------------------------------------------------|--|
| (2) หน่วยงานที่ให้บริการ | ฝ่ายทะเบียนและใบอนุญาต สำนักงานเลขาธิการสภาเภสัชกรรม                                                                                                    |  |
| (3) วัน เวลา และสถานที่  | วันจันทร์ ถึง วันศุกร์ (ยกเว้นวันหยุดราชการ)                                                                                                    |  |
| สำหรับติดต่อและให้บริการ | เวลา 08.30-16.30 น. เวลาพัก 12.00-13.00 น.                                                                                                    |  |
|                          | ฝ่ายทะเบียนและใบอนุญาต สำนักงานเลขาธิการสภาเภสัชกรรม<br>อาคารมหิตลาธิเบศร ชั้น 8 กระทรวงสาธารณสุข เลขที่ 88/19 หมู่ที่ 4<br>ถนนติวานนท์ ตำบลตลาดขวัญ อำเภอเมือง จังหวัดนนทบุรี 11000<br>โทรศัพท์ : 0 2591 9992 (คู่สายอัตโนมัติ) กด 1 หรือ 4<br>Email : pharthai@pharmacycouncil.org |  |

#### (4) ช่องทางการยื่น คำขอประกาศนียบัตรวิชาชีพเภสัชกรรม (สภ.33)

้ผ่านระบบออนไลน์ (E-Service) ที่เว็บไซต์สภาเภสัชกรรม : www.pharmacycouncil.org

ทะเบียนข้อมูล <sub>ผู้ประกอบวิชาชีพเกสัชกรรม</sub> E-Service

**Click Link** : <u>https://bit.ly/2KvVh8H</u> เพื่อ Login เข้าสู่ระบบออนไลน์ (E-Service)

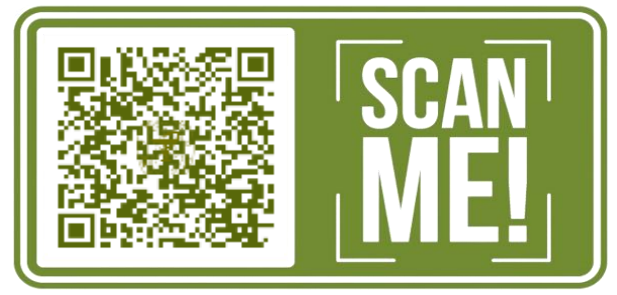

## (5) หลักเกณฑ์และเงื่อนไข ในการยื่นคำขอประกาศนียบัตรวิชาชีพเภสัชกรรม

 ผู้ที่สำเร็จการฝึกอบรมหลักสูตรฝึกอบรมระยะสั้น 16 สัปดาห์ที่สภาเภสัชกรรมให้การรับรอง ให้ขอรับ ประกาศนียบัตรวิชาชีพเภสัชกรรมต่อสภาเภสัชกรรม ผ่านระบบออนไลน์ E-Service

 2. วิทยาลัยทางเภสัชกรรมที่เกี่ยวข้องในสาขาการฝึกอบรม เป็นผู้ออกประกาศรายชื่อผู้ที่ผ่านมาฝึกอบรม เพื่อเป็นหลักฐานในการยื่นประกอบของรับประกาศนียบัตรต่อสภาเภสัชกรรม

2

### (6) ขั้นตอนในการยื่น<mark>คำขอประกาศนียบัตรวิชาชีพเภสัชกรรม</mark> ผ่านระบบออนไลน์ (E-Service)

้ขั้นตอนการยื่นคำขอประกาศนียบัตรวิชาชีพเภสัชกรรม ผ่านระบบออนไลน์ (E-Service) มีดังนี้

- 1. เข้า เว็บไซต์สภาเภสัชกรรม <u>www.pharmacycouncil.org</u>
- กด ไอคอน "ทะเบียนข้อมูลผู้ประกอบวิชาชีพเภสัชกรรม E-Service"
- 3. กรอก เลขที่ใบอนุญาตฯ (เฉพาะตัวเลข) และ รหัสผ่าน จากนั้น กด "เข้าสู่ระบบ"
- กด แถบ "ยื่นคำขอผ่าน E-Service"
- 5. กด ลูกศรลง เลือก "สภ.33 คำขอประกาศนียบัตรฯ" กด "เขียนคำขอ"
- 6. ตรวจสอบ ข้อมูลส่วนบุคคลของท่าน ที่อยู่ตามบัตรประชาชน สถานที่ปฏิบัติงาน ที่อยู่ที่ติดต่อได้ พิมพ์ที่อยู่ตามทะเบียนบ้าน เป็นภาษาอังกฤษ จากนั้น กด "ดำเนินการต่อ"
- 7. แนบไฟล์เอกสารประกอบคำขอ ดังนี้
  - 1. ไฟล์สำเนาใบอนุญาตฯ จำนวน 1 ไฟล์
  - 2. ไฟล์สำเนาประกาศสภาเภสัชกรรม หรือวิทยาลัยที่เกี่ยวข้อง จำนวน 1 ไฟล์ ประกาศรายชื่อผู้ที่ผ่านการอบรม

การแนบไฟล์เอกสารให้ Save ไฟล์เอกสาร รายการที่ 1-2 เป็นไฟล์นามสกุล .PDF จากนั้น รวมไฟล์ทั้ง 2 ไฟล์ ให้เป็น 1 ไฟล์ จากนั้น **กด** "Choose file" เลือกไฟล์ที่รวมไฟล์แล้ว **กด** "อัพโหลด"

 กด "พิมพ์ใบชำระเงิน" เพื่อชำระค่าธรรมเนียม 500 บาท (ห้าร้อยบาทถ้วน) สามารถพิมพ์ ใบชำระเงินไปจ่ายเป็นเงินสดที่เคาเตอร์ธนาคารกรุงไทยได้ทุกสาขา หรือ ใช้ Mobile Banking ได้ทุกธนาคาร Scan จ่ายผ่าน QR code ที่ปรากฏบนใบชำระเงิน เมื่อชำระค่าธรรมเนียมแล้ว กด "ยืนยันยื่นคำขอ" และ กด "จบการทำรายการ"

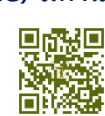

### (7) เอกสารแนะนำการยื่นคำขอประกาศนียบัตรวิชาชีพเภสัชกรรม

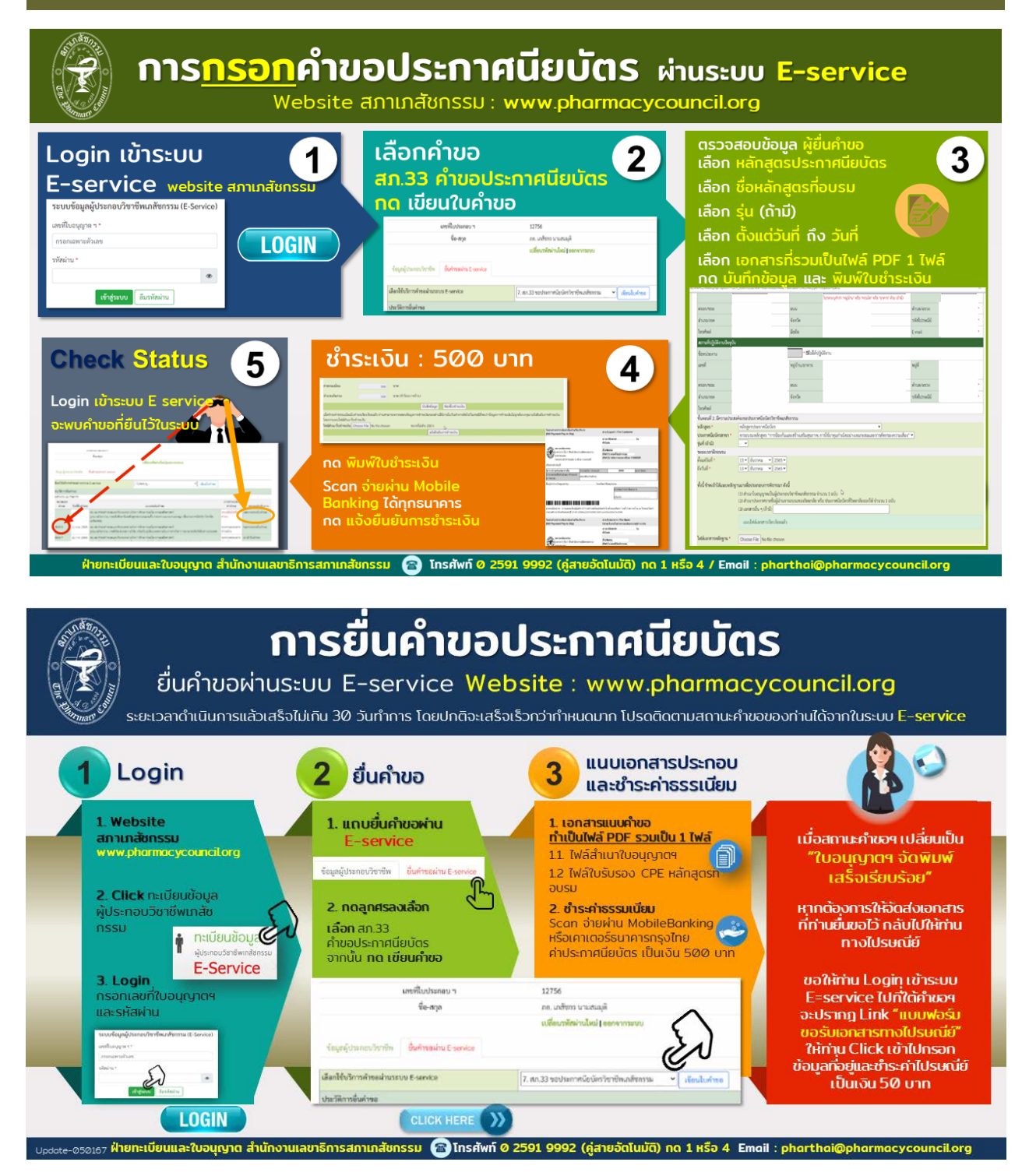

3

# เอกสารที่ต้องแนบลำดับที่ 1-2 Save เป็นไฟล์สกุล .pdf รวมทั้ง 2 ไฟล์ Save ให้เป็น 1 ไฟล์ 1. ไฟล์สำเนาใบอนุญาตา จำนวน 1 ไฟล์ 2. ไฟล์สำเนาประกาศสภาเภสัชกรรม หรือประกาศวิทยาลัย ที่ประกาศรายชื่อผู้ที่ผ่านการอบรม หมายเหตุ :

(8) รายการไฟล์เอกสารที่ต้องมาแนบเข้าระบบออนไลน์พร้อมกับคำขอประกาศนียบัตรฯ

- 1. เอกสารที่เป็น "สำเนา" ให้ลงลายมือชื่อรับรองสำเนาถูกต้องในเอกสารก่อนการทำเป็นไฟล์สกุล .pdf
- 2. เจ้าหน้าที่จะดำเนินการตามคำขอฯ เมื่อได้รับคำขอ เอกสารแนบประกอบที่ถูกต้อง ครบถ้วน และ ชำระค่าธรรมเนียมเรียบร้อยแล้ว
- 3. ระยะเวลาดำเนินการประมาณ 30 วันทำการนับจากวันที่ยื่นคำขอเข้าระบบ พร้อมชำระค่าธรรมเนียม และเจ้าหน้าที่ตรวจสอบเอกสารถูกต้อง ครบถ้วน แต่อาจจะเร็วกว่านั้น โปรดติดตามสถานะคำขอ ของท่านจากระบบ E-service ที่ท่านยื่นคำขอ

# (9) ค่าธรรมเนียม

ค่าคำขอประกาศนียบัตรวิชาชีพเภสัชกรรม (ห้าร้อยบาทถ้วน)

## (10) วิธีตรวจสอบสถานะคำขอฯ ที่ยื่นคำขอไว้ในระบบออนไลน์ E-Service

- 1. เข้าไปที่หน้าเว็บไซต์สภาเภสัชกรรม <u>www.pharmacvcouncil.org</u> click ที่ E-Service
- 2. นำรหัสผ่าน Login เข้าสู่ระบบ E-Service
- 3. ไปที่แถบ "ยื่นคำขอผ่าน E-Service"
- 4. จะปรากฏประวัติการยื่นคำขอ ตรวจสอบสถานะดำเนินการ ได้ที่ช่องสุดท้ายของตาราง

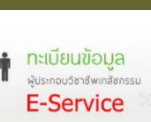

จำนวน 1 ไฟล์

เป็นเงิน 500 บาท

### (11) เอกสารแนะนำการตรวจสอบสถานะคำขอฯ ที่ยื่นคำขอไว้ในระบบออนไลน์ E-Service

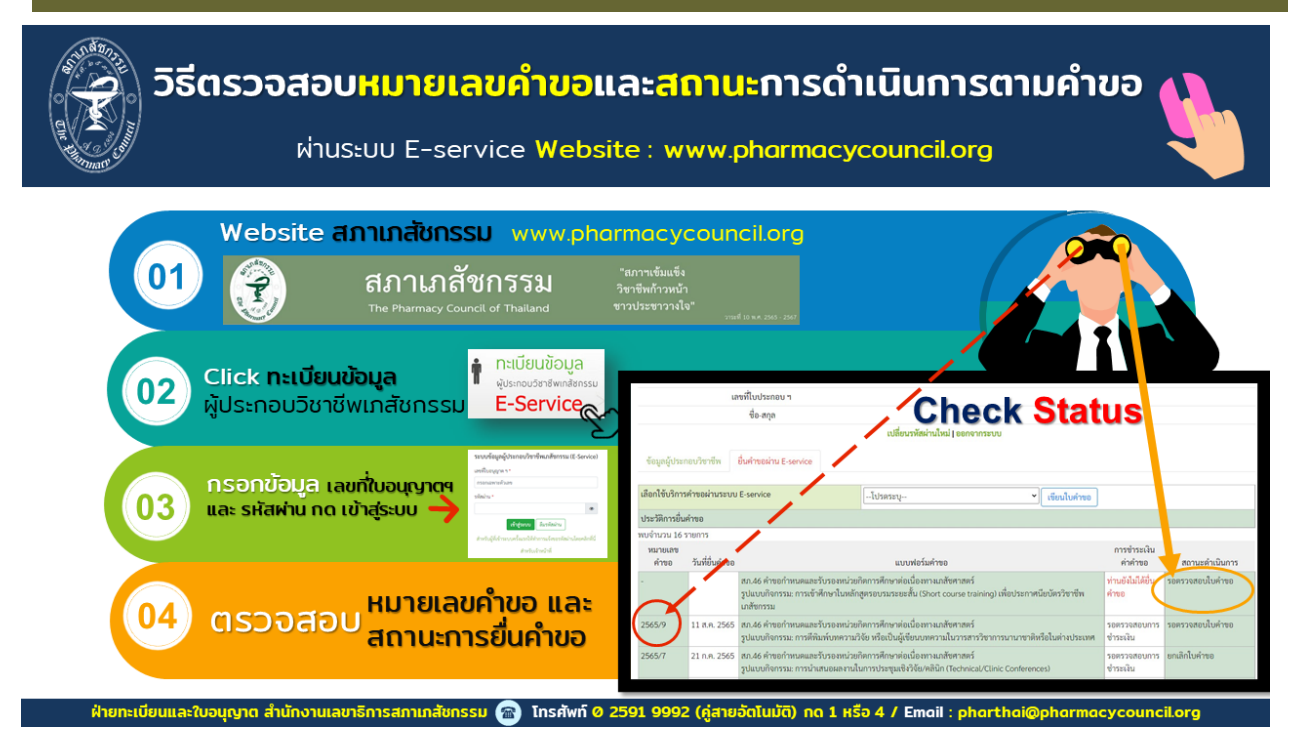

### (12) วิธีขอรับเอกสารเมื่อดำเนินการเสร็จเรียบร้อยทำได้ 3 วิธี ดังนี้

**วิธีที่ 1 : รับด้วยตนเอง** ณ สำนักงานเลขาธิการสภาเภสัชกรรม ในวัน เวลา ที่เปิดทำการ **เอกสารที่แสดง** : บัตรประจำตัวประชาชน ฉบับจริง แสดงต่อเจ้าหน้าที่

#### **วิธีที่ 2 : มอบอำนาจให้บุคคลอื่นไปรับแทน** ณ สำนักงานเลขาธิการสภาเภสัชกรรม ในวัน เวลา ที่เปิดทำการ

**เอกสารที่แสดง** : 1. เจ้าของเอกสารลงนามในหนังสือมอบอำนาจ Link: <u>https://bit.ly/3Aj05X4</u> และ แนบสำเนาบัตรประชาชนของเจ้าของเอกสาร

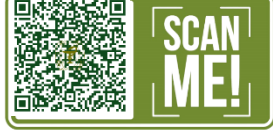

- 2. สำเนาบัตรประชาชนของผู้รับมอบอำนาจ แสดงต่อเจ้าหน้าที่
- ้วิธีที่ 3 : รับเอกสารทางไปรษณีย์ กรอกแบบฟอร์มขอรับเอกสารทางไปรษณีย์ที่ปรากฏใต้คำขอในระบบ E-service

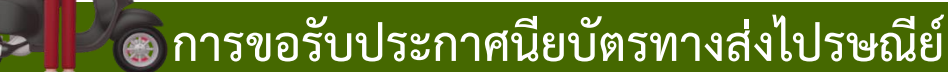

เมื่อสถานะคำขอประกาศนียบัตรฯ ในระบบ E-service เปลี่ยนเป็น "ดำเนินการเสร็จเรียบร้อย" หากท่านต้องการขอรับประกาศนียบัตรฯ ทางไปรษณีย์ ขอให้ท่านยื่น แบบฟอร์มขอรับเอกสารที่ยื่นคำขอผ่านระบบออนไลน์ (E-Service) ทางไปรษณีย์

(13) ช่องทางการยื่น แบบฟอร์มขอรับเอกสารที่ยื่นคำขอผ่านระบบออนไลน์ (E-Service) ทางไปรษณีย์ <mark>ผ่านระบบออนไลน์ (E-Service) ที่เว็บไซต์สภาเภสัชกรรม : www.pharmacycouncil.org</mark>

Click Link : <u>https://bit.ly/2KvVh8H</u> เพื่อ Login เข้าสู่ระบบออนไลน์ (E-Service) **ก** 

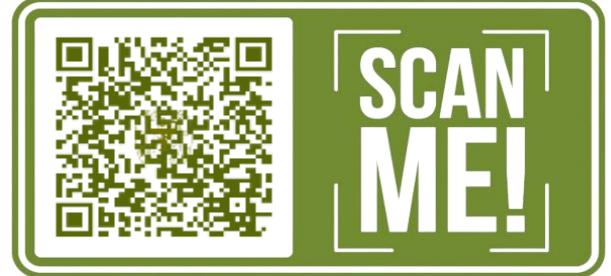

### (14) หลักเกณฑ์และเงื่อนไข ในการยื่น แบบฟอร์มขอรับเอกสารทางไปรษณีย์

 มู้ที่ยื่นคำขอผ่านระบบออนไลน์ (E-Service) ของสภาเภสัชกรรม ที่สถานะการดำเนินการของคำขอ เปลี่ยนเป็น "ดำเนินการเสร็จเรียบร้อยแล้ว" ใต้ชื่อคำขอา จะปรากฏ "แบบฟอร์มขอรับเอกสารทาง ไปรษณีย์" เป็นช่องทางที่สมาชิกสามารถ click เข้าไปกรอกข้อมูลและชำระค่าธรรมเนียม เพื่อให้สำนักงานๆ จัดส่งเอกสารที่ยื่นขอไว้กลับมาให้ตนเองทางไปรษณีย์ เช่น ใบอนุญาตเป็นผู้ประกอบวิชาชีพเภสัชกรรม, ประกาศนียบัตรวิชาชีพเภสัชกรรม, ใบแทนใบอนุญาตา, ใบอนุญาตา ที่แก้ไขแล้วเสร็จา, ใบแปลา, หนังสือ รับรองา ภาษาอังกฤษ, หนังสืออนุมัติา, วุฒิบัตรา, หนังสือรับรองการหยุดประกอบวิชาชีพา

 2. ช่องทาง "แบบฟอร์มขอรับเอกสารทางไปรษณีย์" จะปรากฏในระบบออนไลน์ E-Service ใต้คำขอ ของท่านเป็นระยะเวลา 6 เดือนนับจากวันที่เปลี่ยนสถานะคำขอเป็น "ดำเนินการเสร็จเรียบร้อยแล้ว" หากพ้น ระยะเวลาที่กำหนดแล้วท่านไม่ได้ดำเนินการกรอกแบบฟอร์มฯ ช่องทางการขอรับเอกสารทางไปรษณีย์จะปิด ระบบโดยอัตโนมัติ และจะไม่แสดงแบบฟอร์มดังกล่าวในรายการคำขอฯ ของท่านอีก

ดังนั้นท่านต้องไปรับเอกสารตามรายการคำขอฯ ด้วยตนเอง หรือ มอบให้บุคคลอื่นไปรับแทน โดยใช้ หนังสือมอบอำนาจ ตามรูปแบบที่สภาเภสัชกรรมกำหนด ไปติดต่อขอรับใบอนุญาตฯ ได้ที่สำนักงานเลขาธิการ สภาเภสัชกรรม ในวันและเวลาที่เปิดทำการ (วันเวลาราชการ)

### (15) ขั้นตอนในการยื่น แบบฟอร์มขอรับเอกสารทางไปรษณีย์ ผ่านระบบออนไลน์ (E-Service)

้ขั้นตอนการยื่นแบบฟอร์มขอรับเอกสารที่ยื่นคำขอผ่านระบบออนไลน์ E-Service ไว้ ทางไปรษณีย์ มีดังนี้

- 1. เข้า เว็บไซต์สภาเภสัชกรรม <u>www.pharmacycouncil.org</u>
- 2. กด ไอคอน "ทะเบียนข้อมูลผู้ประกอบวิชาชีพเภสัชกรรม E-Service"
- 3. กรอก เลขที่ใบอนุญาตฯ (เฉพาะตัวเลข) และ รหัสผ่าน จากนั้น กด "เข้าสู่ระบบ"
- 4. กด แถบ "ยื่นคำขอผ่าน E-Service"
- ตรวจสอบ สถานะคำขอฯ ที่ท่านยื่นขอไว้ในระบบออนไลน์ E-Service เมื่อสถานการณ์ดำเนินการ คำขอฯ เปลี่ยนเป็น "ดำเนินการเสร็จเรียบร้อยแล้ว" และท่านต้องการให้จัดส่ง ใบอนุญาตฯ ที่ ดำเนินการจัดพิมพ์เสร็จเรียบร้อย กลับให้ทางไปรษณีย์

รายการใต้คำขอฯ ของท่านจะปรากฎ **"แบบฟอร์มขอรับเอกสารทางไปรษณีย์"** ให้ท่าน Click ที่แบบฟอร์มฯ เพื่อเข้าไปตรวจสอบที่อยู่ตามบัตรประชาชน สถานที่ปฏิบัติงาน และที่อยู่ที่ต้องการให้ ติดต่อ จัดส่งเอกสารไปให้

- กด "พิมพ์ใบชำระเงิน" สามารถพิมพ์ใบชำระเงินไปจ่ายเป็นเงินสดที่เคาเตอร์ธนาคารกรุงไทยได้ ทุกสาขา หรือ ใช้ Mobile Banking ทุกธนาคาร Scan QR code บนใบชำระเงิน เพื่อชำระ ค่าธรรมเนียม 50 บาท (ห้าสิบบาทถ้วน)
- 10. เมื่อชำระเงินแล้ว **กด "ยืนยัน การยื่นคำขอ" กด "จบการทำรายการ**"

### (16) รายการไฟล์เอกสารแนบประกอบคำขอ

ไม่ต้องใช้เอกสารใด ๆ เพียงแต่กรอกข้อมูลที่อยู่ของท่านที่ต้องการให้จัดส่ง อย่างถูกต้องและครบถ้วน

#### (17) ค่าธรรมเนียม

ค่าไปรษณีย์ (ห้าสิบบาทถ้วน)

เป็นเงิน 50 บาท

### (18) เอกสารแนะนำการขอรับเอกสารฯ ทางไปรษณีย์

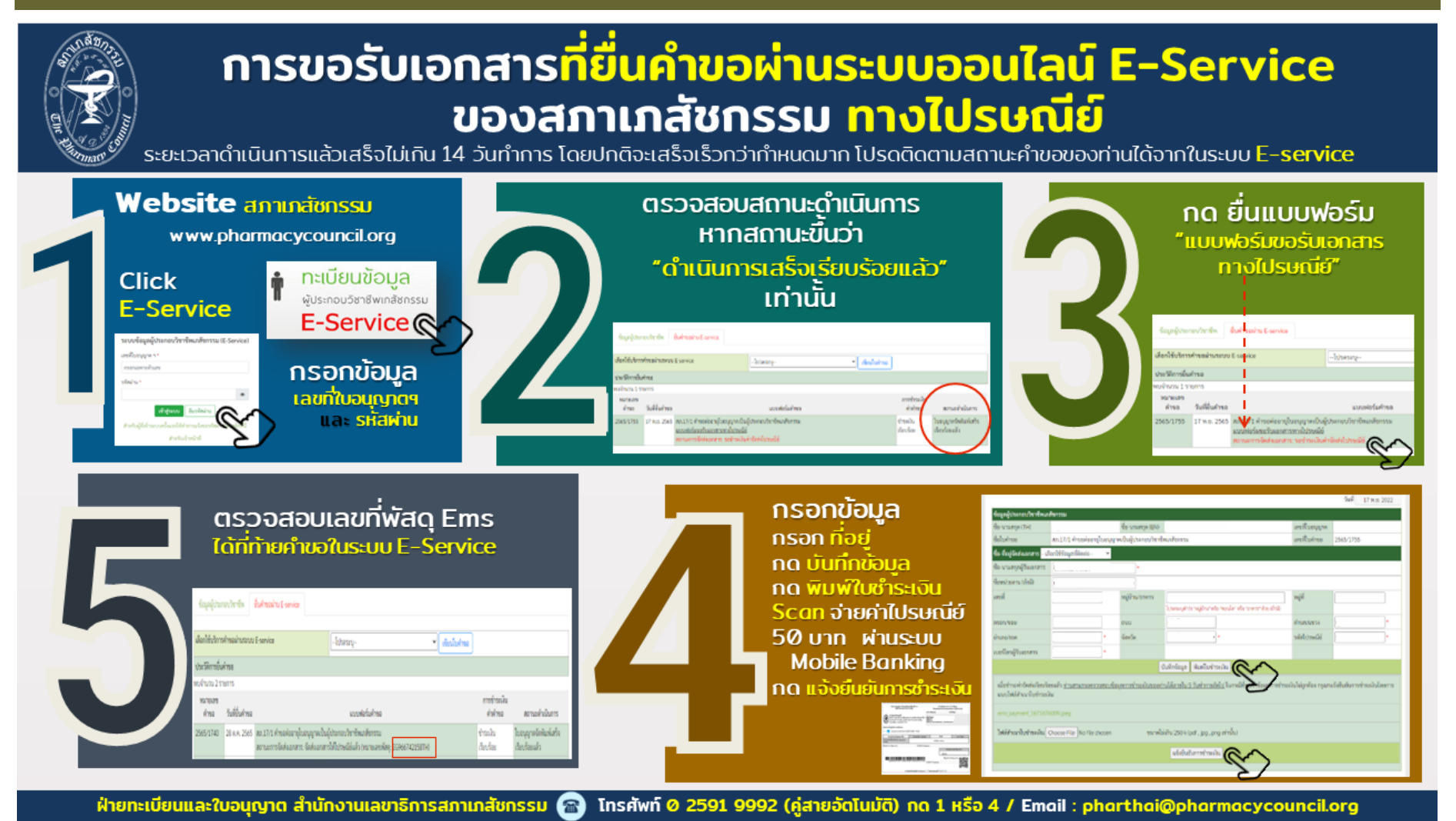

| (19) กฎหมายและเอกสารที่เกี่ยวข้อง |                                                                                                    |         |  |
|-----------------------------------|----------------------------------------------------------------------------------------------------|---------|--|
| ลำดับ                             | กฎหมายและเอกสาร                                                                                                    | QR code |  |
| 1.                                | ข้อบังคับสภาเภสัชกรรม ว่าด้วยหลักเกณฑ์ วิธีการและเงื่อนไขการขึ้น<br>ทะเบียน การออกใบอนุญาต การต่ออายุใบอนุญาต การออกใบแทน<br>ใบอนุญาต แบบและประเภทใบอนุญาต ของผู้ประกอบวิชาชีพเภสัช<br>กรรม พ.ศ. 2558 และฉบับแก้ไขเพิ่มเติม (ฉ.2-ฉ.4)<br>Link: <u>https://bit.ly/3KXdtVW</u> |         |  |
| 2.                                | ข้อบังคับสภาเภสัชกรรม ว่าด้วยหลักเกณฑ์ วิธีการและเงื่อนไขการขึ้น<br>ทะเบียน การออกใบอนุญาต การต่ออายุใบอนุญาต การออกใบแทน<br>ใบอนุญาต แบบและประเภทใบอนุญาต ของผู้ประกอบวิชาชีพเภสัช<br>กรรม (ฉบับที่ 5) พ.ศ. 2564<br>Link: <u>https://bit.ly/41IQHYG</u>                     |         |  |
| 3.                                | ข้อบังคับสภาเภสัชกรรม ว่าด้วยการรับรองปริญญา ประกาศนียบัตร<br>ในวิชาเภสัชศาสตร์ หรือวุฒิบัตรในวิชาชีพเภสัชกรรมของสถาบันต่าง<br>ๆ เพื่อประโยชน์ในการสมัครเป็นสมาชิก พ.ศ. 2556 และฉบับที่แก้ไข<br>เพิ่มเติม<br>Link: https://bit.ly/43QAQc7                                    |         |  |
| 4.                                | <u>หนังสือมอบอำนาจ</u><br>Link: <u>https://bit.ly/3Aj05X4</u>                                                                                                    |         |  |